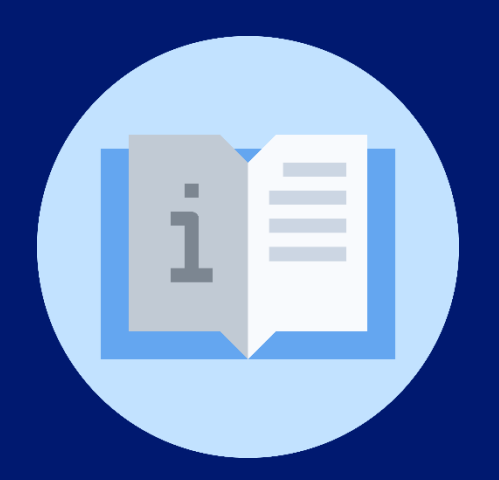

## Instructivo:

Nombramientos y contratos para personal docente Centro Educativo (Directores de Centros Educativos)

# Plataforma SIGES

(Sistema de Información para la Gestión Educativa Salvadoreña)

### Instructivo: Nombramientos y contratos para el personal docente en Centro Educativo – Plataforma SIGES

#### (Directores de Centros Educativos)

**Objetivo:** orientar al director o directora del centro educativo sobre los nombramientos y contratos para el personal docente del centro educativo en la plataforma SIGES.

Indicaciones generales: previamente debe verificar su inicio de sesión.

Inicio de sesión en la plataforma: https://escritorio.siges.sv

#### Indicaciones específicas:

#### REQUERIMIENTO

1. Ingrese al módulo de centros educativos.

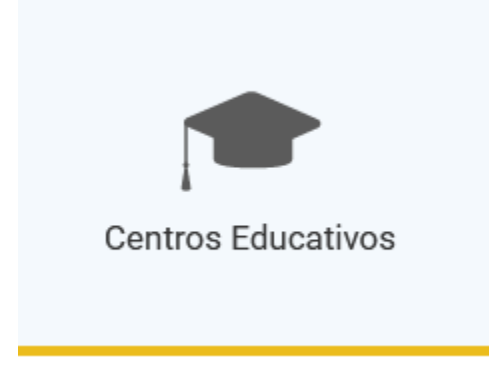

2. En el menú situado al lado izquierdo, elija "Personal CE".

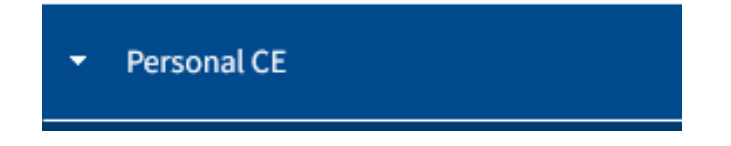

3. Seleccione el botón "Fichas".

Fichas

4. En búsqueda coloque los datos del docente, de clic en el botón "buscar" y si encuentra registro, clic en

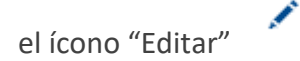

| Gestión de    | el Persona          | al de Sede Ed      | ucativa               |        |        |           |                                                                                                    | <b>+</b> A | \gregar p | ersonal     | ] (                   |
|---------------|---------------------|--------------------|-----------------------|--------|--------|-----------|----------------------------------------------------------------------------------------------------|------------|-----------|-------------|-----------------------|
| Búsqueda      |                     |                    |                       |        |        |           |                                                                                                    |            |           |             |                       |
| Filtros       |                     |                    |                       |        |        |           |                                                                                                    |            |           |             |                       |
|               | NIP:                |                    |                       |        |        |           |                                                                                                    |            |           |             |                       |
|               | DUI:                |                    |                       |        |        |           |                                                                                                    |            |           |             |                       |
| Nombres/      | Apellidos:          | angela             |                       |        |        |           | E Contraction of the second second second second second second second second second second second second second |            |           |             |                       |
| Resultados: 2 | 10 elemento         | (s)                |                       |        |        |           | Q Buscar Búsqu                                                                                                  | ueda Ava   | anzada +  | Limp<br>Exp | <u>viar</u><br>portar |
| Primer nombre | Segundo nombi<br>\$ | re Primer apellido | Segundo apellido<br>≎ | NIP \$ | DUI \$ | NIE<br>\$ | Sede educativa                                                                                                  |            |           |             |                       |
|               |                     |                    |                       |        |        |           |                                                                                                    | ۲          | 1         | ©           | Ħ                     |

5. Dentro de la ficha del docente. Diríjase a la pestaña" Nombramiento y contratos".

| 1000                                           |                      |                   |             |                    |            |       |                     |           |         |           |           |              |                    |                       |      |
|------------------------------------------------|----------------------|-------------------|-------------|--------------------|------------|-------|---------------------|-----------|---------|-----------|-----------|--------------|--------------------|-----------------------|------|
| ona                                            | Empleado             | Nombramientos y C | Contratos E | xperiencia laboral | Documenta  | ación | Estudios realizados | Formación | docente | Familiare | es        |              |                    |                       |      |
| Acuerdo                                        | os de Nom            | bramiento         |             |                    |            |       |                     |           |         |           |           |              |                    |                       |      |
|                                                |                      | brannonto         |             |                    |            |       |                     |           |         |           |           |              |                    |                       |      |
|                                                |                      |                   |             |                    |            |       |                     |           |         |           |           |              |                    |                       |      |
|                                                |                      |                   |             |                    |            |       |                     |           |         |           |           |              | + Ag               | gregar Ac             | .uer |
| Sede                                           |                      |                   |             |                    | Desde      | Hasta | Tipo Emp. 🗢         | Cargo     | Jornada | Tipo. C   | ont.      | Código plaz  | a                  |                       |      |
|                                                |                      |                   |             |                    |            |       |                     |           |         |           |           |              |                    |                       |      |
|                                                |                      |                   |             |                    |            |       |                     |           |         |           |           |              |                    | 1                     |      |
|                                                |                      |                   |             |                    |            |       |                     |           |         |           |           |              |                    |                       |      |
|                                                |                      |                   |             |                    |            |       |                     |           |         |           |           |              |                    |                       |      |
| Contrate                                       | los                  |                   |             |                    |            |       |                     |           |         |           |           |              |                    |                       |      |
|                                                |                      |                   |             |                    |            |       |                     |           |         |           |           |              | + Agr              | regar Co              | nt   |
| Sede                                           | 1                    | Desde             | Hasta       | Tipo Emp. ≎        | \$         |       | Cargo               | Jornada   |         | Tip       | oo. Cont. |              | + Agr              | regar Co              | nt   |
| Sede                                           | sultados             | Desde             | Hasta       | Tipo Emp. \$       | \$         |       | Cargo               | Jornada   |         | Tip       | oo. Cont. |              | + Agr              | regar Co              | nt   |
| Sede<br>Jo hay rest                            | sultados             | Desde             | Hasta       | Tipo Emp. ≎        | \$         |       | Cargo               | Jornada   |         | Tip       | oo. Cont. |              | + Agr              | regar Co              | nt   |
| iede<br>Jo hay rest                            | sultados             | Desde             | Hasta       | Tipo Emp. \$       | \$         |       | Cargo               | Jornada   |         | Tip       | oo. Cont. |              | + Agr              | regar Co              | nt   |
| Sede<br>No hay resu                            | sultados             | Desde             | Hasta       | Tipo Emp. \$       | \$         |       | Cargo               | Jornada   |         | Tip       | oo. Cont. |              | + Agr              | regar Co              | nt   |
| Sede<br>No hay rest<br><b>Otros ví</b>         | sultados             | de Nombramiento   |             |                    |            |       |                     |           |         |           |           |              |                    |                       |      |
| Sede<br>No hay rest<br><b>Otros ví</b>         | sultados<br>fínculos | Desde             | Hasta       | Tipo Emp. \$       | •          |       | Cargo               | Jornada   |         | Tip       | oo. Cont. |              | + Agr              | regar Co              | nt   |
| Sede<br>No hay resi<br><b>Otros ví</b>         | sultados<br>rínculos | Desde             | Hasta       | Tipo Emp. \$       | \$         |       | Cargo               | Jornada   |         | Tip       | oo. Cont. |              | + Agr              | regar Co              |      |
| Sede<br>No hay resi<br><b>Otros ví</b>         | sultados             | Desde             | Hasta       | Tipo Emp. \$       | \$         |       | Cargo               | Jornada   |         | Tip       | oo. Cont. | -            | + Agr              | regar Co              |      |
| Sede<br>No hay resi<br><b>Otros ví</b><br>3ede | finculos             | Desde             | Hasta       | Tipo Emp. 4        | ≎<br>Desde | Hasta | Cargo               | Cargo     |         | Tip       | Jornada   | H<br>Tipo. C | + Agr<br>Agregar C | regar Co<br>Otros vír | ntr  |

6. La opción "Acuerdo de nombramiento" puede editarse únicamente en la Dirección de Desarrollo Humano del Ministerio de Educación.

| Persona | Empleado                                                            | Nombramientos y Contratos | Experiencia laboral | Documenta | ación | Estudios realizados | Formación | docente | Familiares |            |           |        |
|---------|---------------------------------------------------------------------|---------------------------|---------------------|-----------|-------|---------------------|-----------|---------|------------|------------|-----------|--------|
| Acu     | erdos de Nombr                                                      | amiento                   |                     |           |       |                     |           |         |            |            |           |        |
|         |                                                                     |                           |                     |           |       |                     |           |         |            | <b>+</b> A | gregar Ac | cuerdo |
| Sede    | Sede Desde Hasta Tipo Emp. 🗢 Cargo Jornada Tipo. Cont. Código plaza |                           |                     |           |       |                     |           |         |            |            |           |        |
|         |                                                                     |                           |                     |           |       |                     |           |         |            |            | ä         |        |
|         |                                                                     |                           |                     |           |       |                     |           |         |            |            |           |        |

7. En las opciones "Contratos " y; " Otros vínculos" el director del centro educativo crea o actualiza los contratos.

| Contratos         |       |       |             |       |          |         |         |             |             |           |        |
|-------------------|-------|-------|-------------|-------|----------|---------|---------|-------------|-------------|-----------|--------|
|                   |       |       |             |       |          |         |         |             |             |           |        |
|                   |       |       |             |       |          |         |         |             | + A         | gregar Co | ntrato |
| Sede              | Desde | Hasta | Tipo Emp. 💠 |       | Cargo    |         | Jornada | Tipo. Cont. |             |           |        |
| No hay resultados |       |       |             |       |          |         |         |             |             |           |        |
|                   |       |       |             |       |          |         |         |             |             |           |        |
| Otros vínculos    |       |       |             |       |          |         |         |             |             |           |        |
|                   |       |       |             |       |          |         |         |             |             |           |        |
|                   |       |       |             |       |          |         |         |             |             |           |        |
|                   |       |       |             |       |          |         |         |             | + Agregar   | Otros vír | nculo  |
| Sede              |       |       | Deede       | Heat  | Tine Fee |         | 3170    | lornada     | Tine Orat   |           |        |
| ocae              |       |       | Desde       | Fidat | i ipo Em | ). • Ca | argo    | Jonada      | ripo. Cont. |           |        |

8. Haga clic en el botón agregar contrato

| Contratos         |       |       |             |       |         |             |                 |
|-------------------|-------|-------|-------------|-------|---------|-------------|-----------------|
|                   |       |       |             |       |         | <b>+</b> A  | gregar Contrato |
| Sede              | Desde | Hasta | Tipo Emp. 🗢 | Cargo | Jornada | Tipo. Cont. |                 |
| No hay resultados |       |       |             |       |         |             |                 |
|                   |       |       |             |       |         |             |                 |

9. Luego le aparecerá una ventana de Datos de contratación en la que hay que llenar al menos los campos obligatorios.

|   | Datos de Contratación              |               | × |
|---|------------------------------------|---------------|---|
| [ | Tipo:*                             | Seleccionar V | ^ |
| ł | Cargo:*                            | Seleccionar 🗸 | 9 |
| C | Tipo de nombramiento: *            | Seleccionar V |   |
|   | Tipo Contrato:*                    | Seleccionar V |   |
| ł | Fuente de Financiamiento:*         | Seleccionar V |   |
| l | Institución que paga el salario: * | Seleccionar V |   |
| ł | Tipo de institución que paga:*     | Seleccionar V |   |
|   | Desde:*                            |               |   |

| Datos de Contratación |                                                                                         | ×             |    |
|-----------------------|-----------------------------------------------------------------------------------------|---------------|----|
| Hasta:                |                                                                                         | ^             |    |
| Jornada laboral:      | Seleccionar todos   Fin de semana   Jornada completa   Matutino   Nocturno   Vespertino | 9             | 0  |
| Sede Educativa: *     | Ingresar                                                                                |               |    |
| Hora ingreso:         |                                                                                         | 21            | rn |
| Hora salida:          |                                                                                         |               |    |
| Salario Mensual:      |                                                                                         |               |    |
| Modo de pago: *       | Seleccionar V                                                                           |               |    |
|                       | H Guardar <u>Cancela</u>                                                                | <u>د</u><br>ب |    |

Si necesita retirar un docente de la planta de personal puede dirigirse a la pestaña de "Nombramiento y contratos" y colocar la fecha en la que el doente dejo de laborar en el centro educativo.

| Datos de Contratación              |    |       |          |        |     |    |    |   |  |
|------------------------------------|----|-------|----------|--------|-----|----|----|---|--|
|                                    |    |       |          |        |     |    |    |   |  |
| Fuente de Financiamiento:*         |    | Selec | cionar   | r      |     |    |    | ~ |  |
| Institución que paga el salario: * |    | Selec | cionar   | r      |     |    |    | ~ |  |
| Tipo de institución que paga:*     | 5  | Selec | cionar   | r      |     |    |    | ~ |  |
| Desde:*                            |    |       |          |        |     |    |    |   |  |
| Hasta:                             |    |       |          |        |     |    |    |   |  |
|                                    | 0  |       | En       | ero 20 | )23 |    | 0  |   |  |
| Jornada laboral:                   | Lu | Ma    | Mi       | Ju     | Vi  | Sá | Do |   |  |
|                                    |    |       |          |        |     |    | 1  |   |  |
|                                    | 2  | 3     | <u>4</u> | 5      | 6   | 7  | 8  |   |  |
|                                    | 9  | 10    | 11       | 12     | 13  | 14 | 15 |   |  |
|                                    | 16 | 17    | 18       | 19     | 20  | 21 | 22 |   |  |
|                                    | 23 | 24    | 25       | 26     | 27  | 28 | 29 |   |  |
|                                    | 30 | 31    |          |        |     |    |    |   |  |
| Sede Educativa: *                  | 1  | ngres | ar       |        |     |    |    |   |  |
| Hora ingreso:                      |    |       |          |        |     |    |    |   |  |
|                                    |    |       |          |        |     |    |    |   |  |

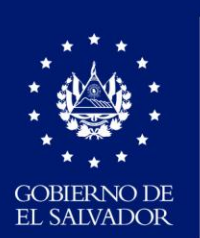

MINISTERIO DE EDUCACIÓN